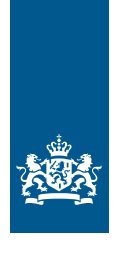

Belastingdienst

# Toelichting bij het verzoek om teruggaaf btw uit andere Eu-landen

# Inhoud

| 1     | Algemene informatie                                            | . 3 |
|-------|----------------------------------------------------------------|-----|
| 2     | Introductie                                                    | . 4 |
| 3     | Aan de slag                                                    | . 5 |
| 3.1   | Inloggen                                                       | . 5 |
| 3.2   | Instellingen beheerder                                         | . 6 |
| 4     | Het verzoek om teruggaaf van btw uit andere Eu-landen          | 11  |
| 4.1   | Startscherm: Verzoek om teruggaaf van btw uit andere ɛu-landen | 11  |
| 4.2   | Start: 'Nieuw verzoek'                                         | 11  |
| 4.3   | Schermen van het verzoek                                       | 11  |
| 4.3.1 | Onderneming en tijdvak                                         | 12  |
| 4.3.2 | Volgende stap: 'Nieuwe transactie'                             | 13  |
| 4.3.3 | Factuurgegevens                                                | 14  |
| 4.3.4 | Leveranciersgegevens                                           | 16  |
| 4.3.5 | Aankoopgegevens                                                | 18  |
| 4.4   | Correctie van een verzoek                                      | 23  |
| 5     | Overzicht teruggaafverzoeken                                   | 25  |
| 5.1   | Startpagina 'In bewerking'                                     | 25  |
| 5.2   | Startpagina 'Verzonden naar de Belastingdienst'                | 26  |
| 5.3   | Startpagina 'Afgewezen verzoeken'                              | 27  |
| 5.4   | Startpagina 'Doorgestuurd naar EU-land'                        | 28  |
| 6     | Zoekfunctie                                                    | 29  |

# 1 Algemene informatie

## Waarom deze toelichting?

Deze toelichting gebruikt u als u digitaal btw terugvraagt uit andere EU-landen. De teksten bij de afbeeldingen in deze toelichting kunnen afwijken van de website.

## Wanneer kunt u een verzoek om teruggaaf van btw doen?

U kunt btw terugvragen uit een ander EU-land als u aan de volgende voorwaarden voldoet:

- Uw onderneming is in Nederland gevestigd.
- In het EU-land waar u btw terugvraagt, moet u geen btw-aangifte doen.
- U moet in het EU-land btw betalen over goederen, diensten of invoer.
- U gebruikt deze door u gekochte goederen en diensten voor bedrijfsactiviteiten die met btw belast zijn.

Doet u een verzoek over een kalenderjaar? Dan moet het btw-bedrag dat u terugvraagt ten minste € 50 zijn. Doet u een verzoek over een kwartaal? Dan moet het btw-bedrag dat u terugvraagt ten minste € 400 zijn.

U kunt per kalenderjaar meerdere verzoeken doen.

Dit kunt u doen als u bijvoorbeeld een aantal facturen vergeten bent in uw kwartaalverzoeken. In uw verzoek vermeldt u dan alleen de facturen die u nog niet hebt verzonden. Het btw-bedrag dat u terugvraagt moet ten minste € 50 zijn.

U kunt geen btw terugvragen als u:

- geen ondernemer bent voor de btw
- uitsluitend vrijgestelde goederen of diensten levert

#### Let op!

U kunt via de website ook verzoeken doen over een kortere periode dan een kwartaal. Deze verzoeken worden meestal alleen geaccepteerd als de maand december in de teruggaafperiode is opgenomen. Dan wordt dit gezien als een verzoek over een resterende periode in een jaar. Doe alleen een verzoek over een periode die korter is dan een kwartaal als u zeker weet dat het land waar u de btw terugvraagt deze verzoeken accepteert.

#### Dien uw verzoek op tijd in

Uw verzoek moet binnen zijn vóór 1 oktober van het jaar dat volgt op het jaar waarover u btw terugvraagt.

## **Meer informatie**

Kijk voor meer informatie op belastingdienst.nl. Zoek op 'Btw terugvragen uit andere EU-landen'.

#### Informatie over het Verenigd Koninkrijk vanaf 1 januari 2021

Met ingang van 1 januari 2021 heeft het Verenigd Koninkrijk (VK) de status van niet-EU-land.

Noord-Ierland heeft sinds 1 januari 2021 binnen het VK voor de btw een aparte status. U kunt voor Noord-Ierland alléén de btw over de aankoop van goederen terugvragen, maar niet de btw over afgenomen diensten.

Lees meer over wat er sinds 1 januari 2021 veranderd is voor uw zaken met het VK.

# 2 Introductie

Via onze website vraagt u btw terug die u in een ander EU-land in rekening is gebracht voor goederen of diensten. U hebt inloggegevens nodig voor deze website. De eerste keer dat u inlogt, vult u uw (bedrijfs)gegevens in bij het onderdeel 'Instellingen'. Daarna kunt u btw terugvragen uit andere EU-landen.

In hoofdstuk 3 leest u meer over het inloggen.

Uw verzoek doorloopt drie fases:

- Het invullen en insturen van een verzoek.
- Het afhandelen van uw verzoek door de Nederlandse Belastingdienst en het (al dan niet) doorsturen naar het EU-land van teruggaaf. De status van uw verzoek kunt u volgen via de website.
- De beoordeling van en de beslissing op uw verzoek door het EU-land van teruggaaf.

U leest meer hierover in de hoofdstukken 4 en 5 van deze toelichting.

#### Let op!

Gebruik nooit de 'enter-knop' om naar het volgende veld of naar de volgende pagina te gaan. Doet u dit wel? Dan verliest u de gegevens die u op de pagina hebt ingevuld. Wilt u gemakkelijk naar het volgende veld? Gebruik dan de Tab-toets op uw toetsenbord. Bent u klaar op de pagina? Klik dan op 'Volgende stap: ...'

# 3 Aan de slag

| u het laatste nieuws over onderhoud, | Idere EU-landen<br>, storingen en berichten die van belang zijn voor uw teruggaafverzoek? Kijk op <u>www.belastingdienst.ni/eubtw</u> .                                                                                                    |
|--------------------------------------|----------------------------------------------------------------------------------------------------|
| inloggegevens                        |                                                                                                    |
|                                      |                                                                                                    |
| Jebruikersnaam:                      |                                                                                                    |
| Vachtwoord:                          |                                                                                                    |
|                                      | Bent u intermediair en wilt u een teruggaafverzoek doen voor een andere onderneming? Vul dan hier het<br>omzetbelastingnummer in van die andere onderneming. Als u dit veld leeg laat, doet u een teruggaafverzoek<br>namens uw eigen onderneming. |
| mzetbelastingnummer:                 |                                                                                                    |
|                                      |                                                                                                    |

## 3.1 Inloggen

Als u btw wilt terugvragen, hebt u inloggegevens nodig. Deze vraagt u aan via onze website. Bij de aanvraag geeft u ook een persoon als beheerder op. Hij kan anderen toegang geven tot de website om btw terug te vragen.

## Inloggegevens kwijt?

Bent u uw gebruikersnaam of wachtwoord kwijt? Neem dan contact op met de BelastingTelefoon.

#### Let op!

Ook als uw intermediair btw voor u terugvraagt, moet u inloggegevens aanvragen. Als u bent ingelogd, autoriseert u uw intermediair onder 'Instellingen'.

#### Inloggen als intermediair

Bent u intermediair en wilt u inloggen om btw terug te vragen voor uw klant? Dan moet u inloggegevens aanvragen. Uw klant moet zelf ook inloggegevens aanvragen. Vraagt u btw terug voor uw klant? Vul dan op het inlogscherm het omzetbelastingnummer in van de onderneming waarvoor u btw wilt terugvragen.

#### Let op!

De beheerder van de onderneming waarvoor u een verzoek doet, moet u op deze website als intermediair hebben opgevoerd. Meer hierover leest u in paragraaf 3.2.

### Eerste keer inloggen

Nadat u voor de eerste keer hebt ingelogd, moet u eerst aan de slag met het onderdeel 'Instellingen'. In dit onderdeel onderhoudt u uw eigen gegevens en de bedrijfsgegevens die nodig zijn om btw terug te vragen. Ook geeft u in dit onderdeel gebruikers op en kunt u uw intermediair machtigen.

### Veilige inloggegevens

Veilige inloggegevens zijn nodig om misbruik van de beveiligde website te voorkomen. Daarom zijn er eisen aan uw wachtwoord gesteld. Uw wachtwoord moet uit ten minste 8 tekens bestaan. Gebruik minimaal 1 hoofdletter, 1 kleine letter en 1 cijfer. U mag niet meer dan 2 keer hetzelfde teken achter elkaar gebruiken. Ook mag u uw gebruikersnaam niet in het wachtwoord verwerken. Gebruik geen '@' in uw wachtwoord.

| Belastingdienst                                                                                                    | Hule                                                       | Zoek Instellingen                                        | Pro rata St                                 | Welkom                      | Uticogen           |
|----------------------------------------------------------------------------------------------------|------------------------------------------------------------|----------------------------------------------------------|---------------------------------------------|-----------------------------|--------------------|
| Verzoek om teruggaaf van btw uit ande                                                                                                    | rre EU-landen                                              |                                                          |                                             |                             |                    |
| Vanaf 1 Januari 2010 kunt u bitv die aan u in rekoning<br>Hielonder kunt u een neuw verzoek inderen, u keelt 1                             | is gebracht alleen digit                                   | aal terugvoger.<br>'tueuw verzoet'.                      |                                             |                             |                    |
| Door te kezen voor Nijn Verzoeken, kunt u verzoeken<br>Hulp nodig bij het innulien? Kijist u dan in de <u>Toelentin</u><br>Niestwi verzoek | n die nog siet zijn verzo<br>Ig <u>Verzoek om teruggaa</u> | nden, die u heeft ingedier<br>If van blw uit een ander E | nd of die de Belastingdien<br><u>U-land</u> | at heeft doorgestuurd raadp | legen.             |
|                                                                                                    |                                                            |                                                          |                                             | © (ap                       | right 24 schrodwat |

## 3.2 Instellingen beheerder

### Instellingen

Als beheerder kunt u niet alleen btw terugvragen maar ook instellingen beheren. Op iedere pagina staat boven aan de link 'Instellingen'. Hier beheert u de gegevens van:

- uzelf als beheerder
- de onderneming (bedrijfsgegevens)
- uw bank
- andere gebruikers (gebruikers)
- vertegenwoordigers (intermediairs)
- leveranciers
- wijziging percentage belaste bedrijfsactiviteiten (pro rata)

| Belastingdi       | enst | Hal                       | o Zoek | Instellingen | Pro rata % | Welkom        | - Urtiopor            |
|-------------------|------|---------------------------|--------|--------------|------------|---------------|-----------------------|
| Instellingen      |      |                           |        |              |            |               |                       |
| $\sim$            | Hjn  | pegevens Bedrijfsgegevens | Bankı  | pegevens     | Gebruken   | Intermediairs | Leveranciers          |
| R: Warig          |      |                           |        |              |            |               |                       |
| Persoonlijke gege | wens |                           |        |              |            |               |                       |
| Gebruiker ID:     | 4    |                           |        |              |            |               |                       |
| Gebruikersnaam:   |      |                           |        |              |            |               |                       |
| 85%:              |      |                           |        |              |            |               |                       |
| Voornaam:         |      |                           |        |              |            |               |                       |
| Adhternaam;       |      |                           |        |              |            |               |                       |
| e-maladres:       |      |                           |        |              |            |               |                       |
| Telefoonnummer:   |      |                           |        |              |            |               |                       |
| Mobiel:           |      |                           |        |              |            |               |                       |
|                   |      |                           |        |              |            |               |                       |
| Verole 2012-4-10  |      |                           |        |              |            | D Copyrigh    | t 2012 Delatorpolerat |

#### **Mijn gegevens**

Als beheerder kunt u uw eigen gegevens wijzigen door te klikken op 'Wijzigen'. Velden die u kunt wijzigen, zijn gemarkeerd. Om de wijzigingen te bewaren klikt u op 'Bewaar'. Als u de wijzigingen niet wilt bewaren, klikt u op 'Annuleren'.

## Bedrijfsgegevens

Als beheerder kunt u de bedrijfsgegevens wijzigen door te klikken op 'Wijzig bedrijfsgegevens'. Om de wijzigingen te bewaren klikt u op 'Bewaren bedrijfsgegevens'. Als u de wijzigingen niet wilt bewaren, klikt u op 'Terug'. Vult u alle velden van uw bedrijfsgegevens. Daarmee voorkomt u dat uw verzoek door het EU-land van teruggaaf wordt afgewezen.

#### Let op!

Vergeet u niet bij het veld 'Land' het land te selecteren waar uw onderneming gevestigd is.

#### Bedrijfsactiviteiten/NACE-code

In dit veld moet u een omschrijving geven van uw bedrijfsactiviteiten. Deze omschrijving moet u als een code invoeren, de zogenoemde 'NACE-code' (Nomenclature générale des Activités économiques dans les Communautés Européennes). De NACE-code is een 4-cijferige internationale code voor de typering van bedrijfsactiviteiten. Deze NACE-code is voor alle EU-landen verplicht. Als u onderin het scherm klikt op 'Bedrijfsactiviteiten/NACE-codes', vindt u een lijst met bedrijfsactiviteiten met bijbehorende NACE-code. Vul de code die bij uw bedrijf hoort hier in.

Als op uw onderneming meerdere NACE-codes van toepassing zijn, kunt u ook meerdere NACE-codes invullen. Klik hiervoor op 'Wijzig bedrijfsgegevens'. Bij 'Bedrijfsactiviteiten/NACE-codes' verschijnt dan de knop 'Vul een NACE-code in'. Hier kunt u een andere NACE-code toevoegen.

#### Let op!

Alle NACE-codes die u invult, worden meegestuurd met uw verzoek. U kunt geen selectie maken.

### Bankgegevens

Vul hier alleen de bankgegevens in van uw eigen onderneming. U kunt meerdere bankrekeningnummers invullen. Uit de bankgegevens die u hier invult, kunt u een keuze maken als u een teruggaafverzoek doet. Als u intermediair bent, vult u hier alleen de bankgegevens van uw eigen onderneming in. Als u als intermediair een verzoek doet voor uw klant, kunt u in het verzoek zelf aangeven naar welke bankrekening (van u of van uw klant) het bedrag van de teruggaaf moet worden overgemaakt. U kunt alleen een bankrekeningnummer uit de EU gebruiken.

#### Let op!

Neem geen bankgegevens van derden op in uw bedrijfsgegevens. Als u die gegevens gebruikt in een teruggaafverzoek, kan het zijn dat het land van teruggaaf uw verzoek niet accepteert, omdat het rekeningnummer niet op naam van uw onderneming staat.

#### IBAN

Vul het IBAN in met hoofdletters, zonder spaties of andere leestekens. Het IBAN bestaat uit een reeks van aaneengesloten hoofdletters en cijfers (zonder spaties of leestekens). Het IBAN bestaat uit maximaal 34 posities: een landcode van 2 hoofdletters, gevolgd door 2 (controle)cijfers en een rekeningnummer. Weet u niet wat het IBAN is van de rekening? Vraag het dan aan de bank.

#### BIC

Vul de BIC in met hoofdletters, zonder spaties of andere leestekens. De BIC bestaat uit een reeks aaneengesloten hoofdletters en cijfers (zonder spaties of leestekens). De BIC bestaat uit 8 of 11 posities: een bankcode van 4 hoofdletters, gevolgd door een landcode van 2 hoofdletters, een plaatscode van 2 alfanumerieke tekens (cijfers of hoofdletters) en (optioneel) een filiaal- of afdelingsnummer van 3 alfanumerieke tekens (cijfers of hoofdletters). Weet u niet wat de BIC is van het bankkantoor? Vraag deze dan aan de bank.

#### Gebruikers

Als beheerder kunt u gebruikers toevoegen, bewerken en verwijderen. Dat doet u bij het onderdeel 'Gebruikers'. Velden die u kunt invullen of wijzigen zijn gemarkeerd. Om de wijzigingen te bewaren klikt u op 'Bewaar'. Als u de wijzigingen niet wilt bewaren, klikt u op 'Annuleren'.

## Gebruikers toevoegen

U klikt in het scherm 'Instellingen' op de knop 'Gebruikers' en vervolgens op 'Toevoegen'. U kunt dan een nieuwe gebruiker toevoegen door zijn gegevens in te vullen. U kunt de gebruiker een rol toekennen: die van beheerder of verzoeker. De beheerder is de hoofdgebruiker. Hij kan verzoeken indienen en instellingen beheren. De verzoeker is degene die de verzoeken doet. Als u op 'Overzicht' klikt in de tabel met gebruikers, dan ziet u de gegevens van de betreffende gebruiker.

#### Gebruikersnaam

Registreert u een volgende gebruikersnaam, dan moet deze bestaan uit ten minste 8 letters en cijfers. De gebruikersnaam mag geen btw-identificatienummer of omzetbelastingnummer bevatten.

### Gebruikers blokkeren

Wilt u een gebruiker blokkeren? Klik dan in het scherm 'Instellingen' op de knop 'Gebruikers'. U selecteert de gebruiker die u wilt blokkeren en klikt vervolgens op 'Wijzig'. Bij 'Autoriseer gebruiker' kunt u klikken op 'Blokkeer toegang gebruiker'. Klik op 'Bewaar' om de wijziging te bewaren. De gebruiker kan nu niet meer inloggen. Wilt u later deze gebruiker weer toegang verlenen? Klik dan bij 'Autorisatie' op 'Autoriseer gebruiker'.

### Gebruikers deblokkeren na onjuist wachtwoord

Wilt u een gebruiker deblokkeren die 3 keer een onjuist wachtwoord heeft gebruikt? Klik dan in het scherm 'Instellingen' op de knop 'Gebruikers'. U selecteert de gebruiker die u wilt deblokkeren en klikt op 'Wijzig'. Klik vervolgens op 'deblokkeer gebruiker' om de gebruiker te deblokkeren.

#### Intermediairs

Wilt u dat een intermediair namens u btw terugvraagt? Dan moet u hem machtigen bij het onderdeel 'Intermediairs'. In het overzicht 'Intermediairs' kunt u:

- meerdere intermediairs machtigen
- intermediairs verwijderen

Om een intermediair te machtigen, hebt u het omzetbelastingnummer van uw intermediair nodig. U vult onder 'Intermediairs toevoegen' dit omzetbelastingnummer in en klikt daarna op 'Intermediairs toevoegen'. De door u gekozen intermediair is toegevoegd aan het overzicht 'Intermediairs'. Als uw intermediair btw terugvraagt voor u, is het in sommige landen noodzakelijk dat uw intermediair door uw bedrijf is gemachtigd. Neem voor meer informatie contact op met uw intermediair of met de belastingdienst in het land waar u btw terugvraagt. De contactgegevens van de buitenlandse belastingdiensten vindt u op hun websites.

## Intrekken machtiging

Om een machtiging van een intermediair in te trekken, selecteert u de betreffende intermediair en daarna klikt u op 'Verwijderen'.

#### **Mijn leveranciers**

Als beheerder kunt u leveranciers toevoegen, bewerken en verwijderen door op 'Leveranciers' te klikken. De velden die u kunt wijzigen zijn gemarkeerd. U kunt leveranciers ook aan uw adresboek toevoegen tijdens het invullen van een verzoek. Als u op 'Profiel' klikt in het overzicht van leveranciers, dan ziet u de gegevens van de betreffende leverancier.

## Wijziging percentage belaste bedrijfsactiviteiten (pro rata)

Om het percentage belaste bedrijfsactiviteiten te wijzigen voor verzoeken die u al naar ons hebt gestuurd, klikt u bovenaan de pagina op 'Percentage belaste bedrijfsactiviteiten (pro rata)'. Op deze pagina wijzigt u het percentage van uw belaste bedrijfsactiviteiten: het pro-ratapercentage. Het pro-ratapercentage dat u invult, is het deel van uw bedrijfsactiviteiten dat belast is met btw. Dat deel komt in aanmerking voor teruggaaf van btw. Hebt u het percentage nog nooit gewijzigd? Het percentage staat dan standaard op 100%. Om het percentage te wijzigen, klikt u op 'Nieuw verzoek'. De velden die u kunt invullen zijn gemarkeerd. U moet alle velden verplicht invullen.

#### Let op!

Bij het pro-ratapercentage vult u een getal in dat u naar boven afrondt. Gebruik geen cijfers achter de komma en geen procentteken. Als u bijvoorbeeld voor 69,4% bedrijfsactiviteiten hebt die met btw belast zijn, vult u '70' in. Vervolgens geeft u aan naar welke Eu-landen u de wijziging wil sturen. U vinkt hier de Eu-landen aan waar u in het betreffende tijdvak btw hebt teruggevraagd. Als u alle gegevens hebt ingevuld, klikt u op 'Verzoek verzenden'. Uw verzoek om wijziging van het pro-ratapercentage doorloopt dezelfde fases als een verzoek om teruggaaf van btw:

- Het invullen en insturen van een wijziging pro-ratapercentage.
- Het afhandelen van uw wijziging pro-ratapercentage door de Belastingdienst.
- De beoordeling van en de beslissing op uw wijziging door het EU-land van teruggaaf.

Weet u bij het invullen van een verzoek al dat het pro-ratapercentage niet gelijk is aan 100%? Dan kunt u dat in het verzoek aangeven (zie paragraaf 4.3.5).

Wilt u na het invullen van de 'Instellingen' een verzoek doen? Klik dan op het logo van de Belastingdienst in de linker bovenhoek van uw beeldscherm.

# 4 Het verzoek om teruggaaf van btw uit andere EU-landen

## 4.1 Startscherm: Verzoek om teruggaaf van btw uit andere EU-landen

U bent ingelogd en komt in het startscherm 'Verzoek om teruggaaf van btw uit andere EU-landen'. In deze pagina kunt u kiezen voor:

- Nieuw verzoek het indienen van een nieuw btw teruggaafverzoek
- Mijn verzoeken een overzicht van de status van al uw verzoeken

| Belastingdienst                                                                                                    | Hulp Zoel                                                                                                    | k Instellingen                                                   | Pro rata %                | Welkom                       | Ultioggen     |
|----------------------------------------------------------------------------------------------------|----------------------------------------------------------------------------------------------------|------------------------------------------------------------------|---------------------------|------------------------------|---------------|
| Verzoek om teruggaaf van btw uit and                                                                                                    | ere EU-landen                                                                                                    |                                                                  |                           |                              |               |
| Vanaf 1 januari 2010 kunt u bow die aan u in rekenin<br>Hieronder kunt u een nieuw verzoek indienen, u kiest<br>Door te kiesen voor "Nijn Verzoekien", kunt u verzoeki<br>Nuiji: nodigi bij het invalien? Kijkt u den in de <u>Toekide</u><br>Nieuw verzoek Nijh: verzoekient | g is gebracht alleen digitaal teru;<br>hiertse de mogelijkhaid 'Neuw<br>m die nog niet zijn verzonden, d<br>big Verzoek om terupgeaf wen br | wragen.<br>Verzock'.<br>e u heeft ingedien<br>w uit een ander EU | t of the de beliatingdies | st heeft doorçestuurd raadpi | eges.         |
|                                                                                                    |                                                                                                    |                                                                  |                           | () Capy                      | opt Mathydoot |

## 4.2 Start: 'Nieuw verzoek'

Om een nieuw verzoek om teruggaaf van btw te doen, klikt u in het onderdeel 'Verzoek om teruggaaf van btw uit andere EU-landen' op 'Nieuw verzoek'.

## 4.3 Schermen van het verzoek

In deze pagina's doet u een verzoek om teruggaaf van btw uit andere EU-landen. De voortgang in dit proces ziet u in de balk bovenaan de pagina. De processtappen zijn afhankelijk van het soort transactie dat u toevoegt (transactie of invoertransactie).

| lieuw verzoek                                                                                                    |                                                                                                    |                                                                                                    |  |  |
|----------------------------------------------------------------------------------------------------|----------------------------------------------------------------------------------------------------|----------------------------------------------------------------------------------------------------|--|--|
|                                                                                                    |                                                                                                    |                                                                                                    |  |  |
| V Indementing on Todrak Network Transaction Facturaryoperients                                                                            | Leverancer                                                                                                    | Aanlooogegevens Verzenden                                                                                                    |  |  |
|                                                                                                    | The forest of the second second second second second second second second second second second second second se                   | ÷                                                                                                    |  |  |
|                                                                                                    |                                                                                                    |                                                                                                    |  |  |
| Onderneming en tijdvak                                                                                                    |                                                                                                    |                                                                                                    |  |  |
| and an all had an east and far links a his had had                                                                                        | FU-land van tenansaf                                                                                                    |                                                                                                    |  |  |
| Hove, your es and een apar veroes over, mass o net and neer,<br>eselecteerd, vuit o het todvak van teruggaaf in en het bankrekeningnummer | er en ret treggen                                                                                                    |                                                                                                    |  |  |
| /ergeet u vooral niet de verklaring aan te vinken.                                                                                        | Land :                                                                                                    | Belgie V                                                                                                    |  |  |
| is u dit hebt gedaan, kunt u beginnen met het toevoegen van de gegevens<br>oor het betreffende verzoek.                                   | Tødvak                                                                                                    |                                                                                                    |  |  |
|                                                                                                    | Jaar                                                                                                    | Nes 🗸                                                                                                    |  |  |
|                                                                                                    | Van                                                                                                    | Kies 🛩                                                                                                    |  |  |
|                                                                                                    | Tot en met                                                                                                    | Kies ¥                                                                                                    |  |  |
|                                                                                                    | Gegevens onderneming                                                                                                    |                                                                                                    |  |  |
|                                                                                                    | Bedrijfsnaam                                                                                                    |                                                                                                    |  |  |
|                                                                                                    | 8tw-identificationummer                                                                                                    |                                                                                                    |  |  |
|                                                                                                    |                                                                                                    |                                                                                                    |  |  |
|                                                                                                    | Bankrekening begunstigde                                                                                                    |                                                                                                    |  |  |
|                                                                                                    | Select.                                                                                                    | ~                                                                                                    |  |  |
|                                                                                                    | Verklaring                                                                                                    |                                                                                                    |  |  |
|                                                                                                    | Herb) verklaar k dat de onderneming waarvoor k dit verzoek doe in<br>het opgegeven tijdvak in het EU-land:                        |                                                                                                    |  |  |
|                                                                                                    | <ul> <li>geen goederen of<br/>alleen goederen of<br/>afnemer btw moet</li> <li>alleen bepaalde vri<br/>samenhangende d</li> </ul> | diensten heeft geleverd of<br>diensten heeft geleverd waarover de<br>betalen of<br>jgestelde vervoerdiensten en daarmee<br>ensten heeft verricht. |  |  |
|                                                                                                    | Ten onrechte ontvangen                                                                                                    | bedragen betaal ik terug.                                                                                                    |  |  |

## 4.3.1 Onderneming en tijdvak

## Let op!

Als u Duitsland als EU-land van teruggaaf selecteert, dan hebt u de mogelijkheid om een Duits btw-identificatienummer of een Duits fiscaalregistratienummer in uw verzoek in te vullen. U kunt maar één van deze nummers invullen.

## Bankrekening begunstigde

Kies hier het rekeningnummer waarop u wilt dat het bedrag van uw teruggaaf wordt gestort. Bent u intermediair? Bepaal dan eerst of de teruggaaf op uw rekening moet worden gestort of op de rekening van de ondernemer, door een keuze te maken tussen 'Mijn bankrekening' en 'Bankrekening ondernemer'. Vervolgens kiest u het rekeningnummer waarop het bedrag moet worden gestort.

## Verklaring

U moet de verklaring aanvinken om een verzoek te kunnen doen. Hiermee verklaart u dat u het recht hebt om met dit formulier btw terug te vragen in andere EU-landen.

| Belastingdienst                                                                                                    | ulp Zoek Instellingen Pro.rata.% Welkom . Littloggen                     |
|----------------------------------------------------------------------------------------------------|--------------------------------------------------------------------------|
| Nieuw verzoek (Trjóvak 01/01/2012 Tot on met 31/12/2012,EU-land van                                                                                                    | arruggest;                                                               |
| Ordenaming en Tijdvak Neswe transacte Packargopovens                                                                                                    | Laverander Aantooppigevens Vergenden                                     |
| Neuwe transactie                                                                                                    |                                                                          |
| nieuwe transacties aan uw verzoek toevoegen     transacties die u al heeft toegevoegd bekgken en wijzgen     ww verzoek sturen naar de Belastingdienst Om een nieuwe transactie toe te voegen, vinkt u een van de holges aan. Daarna klikt u op 'Verder'. Nadat u alle gegevens van de transactie hebt ingevuld, keert u weer terug naar dit scherm. Als u er zeker van bent dat u alle transacties voor dit verzoek heeft toegevoegd, klikt u op 'Opslaan en verzenden'. U komt dan in het scherm waarmee u uw verzoek naar de Belastingdienst kunt sturen. | Voeg een transactie toe                                                  |
| Transacties in dit verzoek                                                                                                    |                                                                          |
| eeber ngevoerbe transacties kunt u wysgen of verwygeren.                                                                                                    |                                                                          |
| Kes i Code i Datum i Leverander i Facto                                                                                                    | sumummer # Goederen # Btor # Tenva te<br>yragen #<br>bedrag #<br>bedrag: |
| No matching                                                                                                    | records found                                                            |
| Totaal : 0 transacties                                                                                                    |                                                                          |
| Annuleren Vorige stap. Onderneming en Tødvak                                                                                                    | Verzenden                                                                |

## 4.3.2 Volgende stap: 'Nieuwe transactie'

Op de pagina 'Nieuwe transactie' voegt u nieuwe facturen toe aan uw verzoek. Kies de optie die van toepassing is en klik op 'Verder'. U vindt bij 'Nieuwe transactie' ook een overzicht van uw toegevoegde transacties. U kunt deze hier ook wijzigen. Als u alle transacties hebt toegevoegd, kunt u uw verzoek verzenden naar de Belastingdienst door te klikken op 'Verzenden'.

## 4.3.3 Factuurgegevens

Per factuur vult u de factuurdatum en het factuurnummer in. Als u in plaats van een factuur een invoerdocument hebt, volgt u dezelfde stappen.

#### Let op!

Wilt u een factuurdatum of datum van invoer invullen die buiten het tijdvak van het teruggaafverzoek ligt? Controleer dan eerst of het land van de teruggaaf dit toestaat. Zo voorkomt u dat uw verzoek in het buitenland (gedeeltelijk) wordt afgewezen. Vraag hierover informatie bij de belastingdienst van het land van teruggaaf.

| Belastingdienst                                                                                                    | tiulp Zosk Installingen Fraustafik Welkom <u>Uitlaggen</u>          |
|----------------------------------------------------------------------------------------------------|---------------------------------------------------------------------|
| Nieuw verzoek (Tijdvak 01/01/2013 Tot en met 31/12/2013.E3-land van Ordenseung en Tijdvak         Neuwe banacte         Fachurgegovern           Uul de gegevens in van de factuur of het invoerdocument.         Voer de factuurdatum en het factuurmummer in. U kunt met de knop         Voer de factuurdatum en het factuurmummer in. U kunt met de knop                                                                                                    | teruggosf<br>Leverarioer Aankonspeprierie<br>Factuurdatum en nummer |
| Tiestand toevoegen' een factuur aan uw verzoek toevoegen. In de tabel onderaan het schem kunt u facturen die u eerder hebt toegevoegd weer vervijderen of bekijken.<br>Wil de factuurdatum en het factuurnammer in als u btw wit terugvragen over goederen of densten uit het andere BU-land.<br>Het bestandsformaat van facturen die u toevoegt moet jog, tiff of pdf zijn.<br>Hebt u meer dan 1 bestand? Voeg ze dan samen in 1 zo-bestand. In een zo-bestand mogen ook aleen deze bestandsformaten aanwezg zijn.<br>Let op! Elke bestandsnaam mag maar één keer voorkomen binnen het gehele verzoek!<br>Let ool Het verzoek mag (inclusef facturen) niet groter zijn dan 5 Mb. Is de totale bestandsgrootte van de facturen groter dan 5 Mb? Voeg dan de facturen met de hoogste btw-bedragen toe, totdat de maximale bestandsgrootte is bereix. | factuurdatum :<br>factuurnommer :<br>Vereenvoudigde factuur : ① 32  |
| Annuleren                                                                                                    | Volgende slap: gegevens leverancier invulien                        |

## Vereenvoudigde factuur

Wilt u btw terugvragen van een vereenvoudigde factuur? Kies dan voor 'Ja'.

Een vereenvoudigde factuur is een factuur die niet aan alle wettelijke eisen voor een factuur voldoet, maar waarbij er wel een recht is om btw terug te vragen. In heel Europa zijn de regels voor een vereenvoudigde factuur hetzelfde.

Een vereenvoudigde factuur is toegestaan als het totaalbedrag niet hoger is dan € 100. De volgende gegevens zijn verplicht:

- de factuurdatum
- de identiteit van de leverancier van de goederen of diensten
- de aard van de geleverde goederen of diensten
- het te betalen btw-bedrag of gegevens waarmee dit bedrag kan worden berekend

Als u een vereenvoudigde factuur toevoegt, moet u een factuurnummer vermelden. Heeft de factuur geen nummer? Dan moet u deze factuur zelf een nummer geven. Let u daarbij op het volgende:

- Elk factuurnummer mag maar 1 keer gebruikt worden.
- U moet uw facturen (per verzoek) opvolgend nummeren, van laag naar hoog, te beginnen bij 1.

#### Wanneer facturen toevoegen als bijlage

U moet voor een aantal landen facturen als bijlage toevoegen aan uw verzoek. U vindt de landen in het document 'Vereisten voor verzoek om teruggaaf btw uit andere EU-landen (per land)'.

#### Let op!

- U voegt voor deze landen alleen een factuur of invoerdocument toe als het gaat om:
- benzinebonnen vanaf € 250 (exclusief btw)
- facturen of invoerdocumenten vanaf € 1.000 (exclusief btw)
   Finland kent alleen € 1.000 (exclusief btw) als drempelbedrag voor facturen of invoerdocumenten.
   Landen met een andere valuta dan de euro gebruiken dezelfde drempelbedragen in hun nationale munteenheid. U vindt deze drempelbedragen in het document
   'Vereisten voor verzoek om teruggaaf btw uit andere EU-landen (per land)'.

#### Bestandsformaat en omvang van de bijlage

Alleen bestandsformaten van het formaat jpg, tif en pdf zijn toegestaan. Als u facturen of invoerdocumenten alleen op papier hebt, moet u ze scannen. Gescande en digitale facturen of invoerdocumenten mag u samenvoegen in een zipbestand. Als u gebruikmaakt van een zip-bestand, moet u met het volgende rekening houden:

- Er mogen geen onderliggende mappen in het zip-bestand worden meegeleverd.
- Het zip-bestand mag geen encryptie of wachtwoord bevatten.
- Voeg nooit meer facturen of invoerdocumenten als bijlage toe dan het aantal factuurregels in uw verzoek. Als u meer bijlagen hebt, voeg dan alleen de belangrijkste toe of voeg bijlagen samen op één scan. Als u op deze manier te werk gaat, hebt u nooit te veel bijlagen en kan het land dat uw verzoek krijgt de factuurregel altijd koppelen aan de bijbehorende bijlage.

De totale omvang van het verzoek en de bijlagen mag niet meer zijn dan 5MB. Komt u met het toevoegen van facturen of invoerdocumenten boven de 5MB? Voeg dan alleen de facturen of invoerdocumenten toe met de hoogste btw-bedragen, tot u de 5MB bereikt. Als u facturen of invoerdocumenten scant, doe dit dan bij voorkeur in zwart-wit. Zwart-wit scans nemen minder ruimte in beslag dan een kleurenscan. Nadat u een bijlage aan uw transactie hebt toegevoegd, ziet u deze onder aan de pagina staan. Als u de bijlage aanvinkt, kunt u deze verwijderen of de details bekijken. Hebt u alle gegevens ingevuld en de factuur als bijlage toegevoegd? Klik dan op 'Volgende stap: Gegevens leverancier invullen'.

## Geen facturen toevoegen als bijlage?

Hebt u de factuurgegevens ingevuld en hoeft u geen facturen toe te voegen? Klik dan op 'Volgende stap: Gegevens leverancier invullen'.

| 434 | leveranciersgegevens |
|-----|----------------------|
|     | Levelunciersgegevens |

| ieuw verzoek (Tijdva                                   | k 01/01/2013 Tot en me                                    | : 31/12/2013,EU-land van t             | teruggaat                 |               |           |
|--------------------------------------------------------|-----------------------------------------------------------|----------------------------------------|---------------------------|---------------|-----------|
| demening en Tijdvak                                    | Neuve transacte                                           | Facturgegevens                         | Leverander                | Arizopinpromi | Verzenden |
| NOT CONTRACTOR OF CONTRACTOR                           | The second second                                         |                                        | 1992/00/2014              |               | *         |
|                                                        |                                                           |                                        |                           |               |           |
| Vul de gegevens var                                    | n de leverancier in                                       |                                        |                           |               |           |
|                                                        |                                                           |                                        |                           |               |           |
| dit scheim komen de ge                                 | gevens van uw leverance                                   | r. Als u de gegevens                   | Leverancier               |               |           |
| et wit bewaren, kunt u s<br>sgevens invullen. Daama k  | te in dit scherm invullen. U<br>kikt u op "Volgende stap: | moet alle gevraagde<br>Aankoopgegevens | d Adresboek leveranciers  |               |           |
| evoegen' om verder te g                                | pan.                                                      |                                        | Bedriffsnaam :            |               |           |
| Adresboek leveranciers                                 | en volg de instructie. U i                                | unt de gegevens b§                     | Huistiummer 1             |               | 1         |
| en volgend verzoek ophak<br>ebt u al leveranciers opge | en uit het adresboek.<br>woerd in de taak ' Instellr      | g - leveranciers', dan                 | Streat :                  |               |           |
| int u deze gegevens oph                                | alen door te klikken op 'A                                | dresboek leveranciers'.                | Plaats :                  |               |           |
| ebt u de gegevens ingeven<br>ankoopgegevens toevoeg    | oerd dan klikt u op "Volge<br>sen".                       | nde staat                              | Provincie :               |               |           |
|                                                        |                                                           |                                        | Postcode :                |               |           |
|                                                        |                                                           |                                        | Land                      | Kies          | *         |
|                                                        |                                                           |                                        | Btw-identificationummer : |               | -         |
|                                                        |                                                           |                                        |                           |               |           |

Vul hier de gegevens van uw leverancier in. U moet alle gevraagde gegevens invullen.

Wilt u de gegevens van een nieuwe leverancier bewaren? Klik dan op 'Adresboek leveranciers' en vervolgens op 'Voeg leverancier toe'. Vul de gegevens in en klik op 'Bewaar'. De leverancier is nu opgenomen in uw adresboek. Om de gegevens van een leverancier uit uw adresboek te gebruiken, selecteert u de leverancier. Vervolgens klikt u op 'Importeer leverancier'.

Als u een vereenvoudigde factuur toevoegt, hoeft u alleen de leverancier, het land en de plaats in te vullen. Maar als het btw-identificatienummer van de leverancier op de factuur staat, dan moet u dit nummer ook invullen.

## **Btw-identificatienummer**

U gebruikt uw btw-identificatienummer bij contacten met andere ondernemers in zowel binnen- als buitenland. Een Nederlands btw-identificatienummer bestaat uit 14 tekens: een landcode, gevolgd door een fiscaal nummer, plus een toevoeging van 3 posities: B01 t/m B99. Bijvoorbeeld: NL001234567B01.

De landcode waar het btw-identificatienummer van de leverancier mee begint, vult u in hoofdletters in.

Deze landcode moet overeenkomen met het land waar u btw terugvraagt. Uitzondering hierop is als u btw terugvraagt uit Monaco. Als EU-land van teruggaaf vult u in Monaco (Mc), de btw vraagt u terug via Frankrijk. Het btw-identificatienummer begint dan met FR.

| Land                | Landcode |
|---------------------|----------|
| België              | BE       |
| Bulgarije           | BG       |
| Canarische eilanden | IC       |
| Ceuta               | XC       |
| Cyprus              | CY       |
| Denemarken          | DK       |
| Duitsland           | DE       |
| Estland             | EE       |
| Finland             | FI       |
| Frankrijk           | FR       |
| Griekenland         | EL       |

| Land          | Landcode               |
|---------------|------------------------|
| Hongarije     | HU                     |
| Ierland       | IE                     |
| Italië        | IT                     |
| Kroatië       | HR                     |
| Letland       | LV                     |
| Litouwen      | LT                     |
| Luxemburg     | LU                     |
| Malta         | MT                     |
| Melilla       | XL                     |
| Noord-Ierland | XI (vanaf<br>1-1-2021) |

| Land                | Landcode             |
|---------------------|----------------------|
| Oostenrijk          | AT                   |
| Polen               | PL                   |
| Portugal            | РТ                   |
| Roemenië            | RO                   |
| Slovenië            | SI                   |
| Slowakije           | SK                   |
| Spanje              | ES                   |
| Tsjechië            | CZ                   |
| Verenigd Koninkrijk | GB (tot<br>1-1-2021) |
| Zweden              | SE                   |

## Let op!

U kunt een verzoek voor Noord-Ierland pas indienen vanaf 1 april 2021.

### Omzetbelastingnummer

U gebruikt uw omzetbelastingnummer in de communicatie met de Belastingdienst. Het omzetbelastingnummer ziet er bijvoorbeeld als volgt uit: 111234567B01. Het omzetbelasting- nummer bestaat uit uw burgerservicenummer of RSIN met daarachter hoofdletter B en 2 cijfers (oplopend van 01 t/m 99).

Bent u klaar met het invullen van de gegevens van de leverancier? Klik dan op 'Volgende stap: Aankoopgegevens toevoegen' om verder te gaan.

### Let op!

Gebruik nooit de 'enter-knop' om naar het volgende veld of naar de volgende pagina te gaan. Doet u dit wel? Dan verliest u de gegevens die u op de pagina hebt ingevuld. Wilt u gemakkelijk naar het volgende veld? Gebruik dan de Tab-toets op uw toetsenbord. Bent u klaar op de pagina? Klik dan op 'Volgende stap: ...'.

## 4.3.5 Aankoopgegevens

Op deze pagina geeft u aan om welke goederen of diensten het gaat. U moet alle velden invullen.

| elastingdier                                                                                                    | nst                                                                                                    |                                             |                                                               | and an an an an an an an an an an an an an              |            | Trender | - 5004    |
|----------------------------------------------------------------------------------------------------|----------------------------------------------------------------------------------------------------|---------------------------------------------|---------------------------------------------------------------|---------------------------------------------------------|------------|---------|-----------|
| Nieuw verzoek (Tyøv                                                                                                    | ak 01/01/2013 Tot en met 31/12/2013,                                                                                                    | EU-land van ter                             | uggaaf:                                                       |                                                         |            |         |           |
| Onderneming en Tijdvak                                                                                                    | Neuve banacte Fectury                                                                                                    | elevera                                     | Leve                                                          | rander                                                  | Aarkooppop | erena   | Verzenden |
|                                                                                                    |                                                                                                    |                                             |                                                               |                                                         |            | _       | 4         |
| Vul de aankoopgeg                                                                                                    | evens n                                                                                                    |                                             |                                                               |                                                         |            |         |           |
| Vul de aankoopgeg                                                                                                    | evens n                                                                                                    |                                             | Factuur                                                       | rdatum en lañ                                           | d          |         |           |
| Vul de aankoopgeg<br>Voer de gegevens van                                                                                                    | evens n<br>de transactie in.                                                                                                    |                                             | Factuur<br>Land :                                             | rdatum en lañ                                           | ed<br>[    |         |           |
| Vul de aankoopgeg<br>Voer de gegevens van<br>U moet de bedrapen invo<br>teruggaaf verzoekt; niet d                                                                                                    | evens n<br>de transactie in.<br>Ieren in de valuta van het EU-land waar u<br>de valuta van de factuur of het invoerdoo                                                                                                    | om<br>ument.                                | Factuur<br>Land :                                             | rdatum en lan                                           | d<br>      |         |           |
| Vul de aankoopgeg<br>Voer de gegevens van<br>U moet de bedrapen invo<br>teruggaaf veroekt, niet o<br>Als uw factuur of invoerd<br>moet u het bedrag omrei                                                                                   | evens n<br>de transactie in.<br>Ieren in de valuta van het EU-land waar u<br>de valuta van de factuur of het invoerdoc<br>ocument in een andere valuta is opgemaa<br>cenen met behulp van de <u>koargitsten</u> .                                                                                                    | om<br>ument,<br>akt, dan                    | Factuur<br>Land :<br>Gegeve                                   | rdatum en lan<br>ens btw-terug                          | ed<br>     |         |           |
| Vul de aankoopgeg<br>Voer de gegevens van<br>U moet de bedragen mot<br>teruggaaf verzoekt; net e<br>Als uw factuur of invoerd<br>moet u het bedrag omrei<br>U kunt in dt scherm ook.                                                        | evens n<br>de transactie in.<br>Ieren n de valuta van het EU-land iwaar u<br>de valuta van de factuur of het invoerdoo<br>ocument in een andere valuta is opgemaa<br>senen met behulp van de <u>koarilisten</u> .<br>creditfacturen opvoeren. U moet dan voo                                                                              | om<br>ument,<br>ikt, dan<br>schat           | Factuur<br>Land :<br>Gegeve<br>Factuurbe<br>btw :             | rdatum en lan<br>ens btw-terug<br>edrag exclusief       | el<br>gaat |         | ]         |
| Vul de aankoopgeg<br>Voer de gegevens van<br>U moet de bedragen mot<br>teruggaaf verzoekt; niet i<br>Als uw factuur of invoerd<br>moet u het bedrag omrei<br>U kunt in dt scherm ook<br>factuutbedrag en het bei<br>Let ool Er mog geen nad | evens n<br>de transactie in.<br>weren in de valuta van het EU-land waar u<br>de valuta van de factuur of het invoerdoc<br>ocument in een andere valuta is opgemaa<br>kenen met behulp van de <u>koarsilistan</u> .<br>creditfacturen opvoeren. U moet dan voo<br>v-bedrag een minteken zetten.<br>is staan tussen het minteken an het bad | om<br>ument,<br>ekt, dan<br>or het<br>frag, | Factuur<br>Land :<br>Gegeve<br>Factuurbe<br>btw :<br>Btw-bedr | rdatum en lan<br>ms btw-terug<br>edrag exclusef<br>ag 1 | id<br>gaat |         |           |

#### Factuurbedrag

Vul het totale factuurbedrag (zonder btw) in dat op de factuur staat. U moet in het verzoek het bedrag invullen in de valuta van het land van teruggaaf. U kunt valuta omrekenen met deze koerslijsten.

## **Btw-bedrag**

Vul het btw-bedrag in dat op de factuur staat. U moet in het verzoek het bedrag vermelden in de valuta van het land van teruggaaf. U kunt valuta omrekenen met deze koerslijsten.

#### Let op!

Gebruik nooit een komma in bedragen. Als u decimalen moet opgeven, gebruik dan een punt. Bijvoorbeeld: 1275.50

## Creditfactuur

U kunt ook creditfacturen toevoegen. Zet in dat geval een minteken vóór het factuurbedrag en het btwbedrag. Er mag geen spatie staan tussen het minteken en het bedrag. Hebt u een creditfactuur ontvangen van een factuur die u in een eerder verzoek hebt ingediend? Voeg de creditfactuur dan toe aan uw eerstvolgende verzoek. De creditfactuur telt dan niet mee voor het bepalen van het drempelbedrag voor de teruggaaf van het verzoek waar u de creditfactuur aan toevoegt.

#### Percentage belaste bedrijfsactiviteiten

Als u geen recht hebt op volledige teruggaaf van btw kunt u hier het percentage invullen waar u recht op hebt.

## Let op!

Bij het pro-ratapercentage vult u een getal in dat u naar boven afrondt. Gebruik geen cijfers achter de komma en geen procentteken. Als u bijvoorbeeld voor 69,4% bedrijfsactiviteiten hebt die met btw belast zijn, vult u '70' in.

## Terug te vragen btw-bedrag

Controleer het btw-bedrag dat u wilt terugvragen. Het bedrag is vooraf ingevuld. De pro-rata die u hebt opgegeven is in dit bedrag verwerkt. Is het bedrag dat u wilt terugvragen lager dan het vooraf ingevulde bedrag? U kunt het bedrag dan zelf aanpassen. U krijgt een foutmelding als u een hoger bedrag invult dan het vooraf ingevulde bedrag.

| 11110                                                                                                    |                                              | de transmissione                                                                                                    |                                                                                  |                                                                          |                                                   |      |
|----------------------------------------------------------------------------------------------------|----------------------------------------------|----------------------------------------------------------------------------------------------------|----------------------------------------------------------------------------------|--------------------------------------------------------------------------|---------------------------------------------------|------|
|                                                                                                    |                                              |                                                                                                    |                                                                                  |                                                                          |                                                   |      |
| Asicopoejevers                                                                                                    |                                              |                                                                                                    |                                                                                  |                                                                          |                                                   |      |
| actuurgegevens wijzigen?                                                                                                    |                                              | Factuurdatum en land                                                                                                    |                                                                                  |                                                                          |                                                   |      |
| I kunt de factuurgegevens hier wijzigen.                                                                                                    |                                              | Land                                                                                                    | 1654                                                                             |                                                                          |                                                   |      |
| Wijzigingen doorgevoerd?                                                                                                    |                                              |                                                                                                    |                                                                                  |                                                                          |                                                   |      |
| ik on 'Bewarm'                                                                                                    |                                              | Gegevens btw-teruggaal                                                                                                    |                                                                                  |                                                                          |                                                   |      |
| un op och a unit                                                                                                    |                                              | Rectuurbedrag exclusief btw                                                                                                    | 100.00                                                                           |                                                                          | 1                                                 |      |
| om terug te gaan naar net Scherm, netwike transattes nint u op 1                                                                                                    | erug .                                       | Btw-bedrag                                                                                                    | 22.00                                                                            |                                                                          | 1                                                 |      |
| telf een omschrijving geven                                                                                                    |                                              | Valuta                                                                                                    | EUR                                                                              |                                                                          | 1                                                 |      |
| en omschnjung van de goederen of densten is soms net voord<br>goedinieed. Seef dan zelf een omschrijving van de goederen of die<br>let Nederlands of het Engels.<br>Soederen(sub)ondes<br>ET OPt Goederensubcodes kunnen per land verschillen. Gebruik var<br>estaande of onjuiste goederensubcodes kan leden tot shviping var<br>verzek.<br>• Opstroleer daarom op de internetpagins van de EU <u>Texation</u> .<br>Information Gemmunitation ond er 'Vat Refund Goede in de<br>goederensubcode gebruik. De Nederlandse uideg van de ver<br>codes kunt u op de internetpaging Goederensoedes van de<br>Belestingdienst onder 'Brochures en Publicaties' nelezen.<br>Soort goederen of diensten | niten in<br>nitet<br>huw<br>sjuite<br>sjuite | Protrata %<br>Standard percentage (1)<br>Ab het percentage van d<br>minder is dan 100, wick o<br>percentage in,<br>Vul alleen hele getallen in<br>naar boven. Gebruik geer<br>Terug te vagen bruv-<br>bedrag: | 00%)<br>e met brwibei<br>dit vekje aan.<br>Nond het per<br>percentapetr<br>[2200 | aste bedriffsært<br>Vul in het veld<br>terntæje event<br>ken. Bjysortber | Weiten<br>het juize<br>weel af<br>ild: "20".<br>] | egen |
| Code Subcode                                                                                                    | Omschrij                                     | lving                                                                                                    |                                                                                  | Taal                                                                     | Ve rwijd er                                       |      |
| E.A.ras montation                                                                                                    | 1                                            |                                                                                                    | ^                                                                                | English 🔽                                                                | X                                                 | 107  |

## Goederencodes

U vult hier alle goederencodes en goederensubcodes in van de transacties op de factuur waarvoor u btw terugvraagt. U vindt de code die op uw transactie van toepassing is, bij 'Goederensubcode'. Deze codes staan ook in het document 'Goederencodes'.

## Goederencode en goederensubcode verplicht?

In sommige EU-landen is het verplicht dat u naast de goederencode gebruikmaakt van de goederensubcodes. Op de website van de Europese Unie kunt u zien welke goederensubcodes door de EU-lidstaten worden geaccepteerd.

#### Let op!

De goederen(sub)codes die u kunt gebruiken verschillen per Eu-land. Het systeem controleert niet of het Eu-land waar u het verzoek doet de door u gebruikte goederen(sub)code ook toestaat. Als u een niet bestaande of onjuiste goederen(sub)code gebruikt, kan uw verzoek worden afgewezen.

## Omschrijving goederen

Als u goederencode 10 gebruikt en u vult geen goederensubcode in, dan bent u verplicht om een omschrijving in te vullen. Geef een omschrijving in de officiële taal van het EU-land waar u btw terugvraagt. In bijna alle EU-landen (behalve Roemenië, Tsjechië en Slowakije) mag u de omschrijving ook in het Engels aanleveren.

Kijk voor meer informatie in het overzicht 'Vereisten voor verzoek om teruggaaf btw uit andere EU-landen (per land)'. U hoeft geen keuze te maken bij het veld 'De taal van het veld hieronder is'. Als u alle gegevens hebt ingevuld, klikt u op 'Bewaar transactie'. Nadat u op deze knop hebt geklikt, keert u terug naar het scherm 'Nieuwe transactie'. U kunt de hiervoor beschreven procedure opnieuw uitvoeren als u een nieuwe transactie wilt toevoegen.

## Wijzigen of verwijderen opgevoerde transacties

Wilt u een eerder opgevoerde transactie bewerken of verwijderen? U kunt dit doen door de transactie te selecteren en vervolgens te klikken op 'Wijzigen' of 'Verwijderen'. Volg daarna de stappen op het scherm.

| Sudearen Steudenen        |                      | -             | -              | _        | _              | Printer of     |
|---------------------------|----------------------|---------------|----------------|----------|----------------|----------------|
| Ges Code                  | ÷ Datum              | Leverancier : | Facturemunimed | Goederen | Btw:<br>bedrag | btw-<br>bedrag |
| O 105063                  | 13/11/2013           | test3         | 13/11/2013     | 1.1.1    | 400.00         | 400.00         |
| Totaal : 1 transacties    |                      |               |                |          |                |                |
|                           |                      |               |                |          |                |                |
| Annuteren Vorige stap: Or | idemening en Tijdvak |               |                |          |                | Verzende       |

## Let op!

Gebruik niet de 'enter-knop'. Doet u dit wel, dan gaan de gegevens van de transactie waar u mee bezig bent, verloren. Als u alle transacties in uw verzoek hebt gecontroleerd, klikt u op 'Verzenden'. U komt dan in een scherm waarin u het verzoek kunt opslaan, printen en verzenden.

## Scherm 'Verzenden'

In dit scherm kunt u een verzoek opslaan, printen en verzenden. Wij raden u aan een afdruk te maken van uw verzoek voordat u het naar ons opstuurt.

Controleer voordat u het verzoek verzendt of het verzoek juist en volledig is. U klikt vervolgens onderaan de pagina op 'Verzoek verzenden'. Bent u ondernemer en wilt u een verzoek versturen dat uw intermediair heeft gemaakt? Dan kan dat alleen als uw intermediair in het verzoek heeft aangegeven dat de teruggaaf op uw rekening moet worden gestort. Neemt u hierover contact op met uw intermediair.

| elastingdiens                                                                                                    | t                                                                                                    |                                                               | <u>Hulp</u> Zoek                                         | Instellingen                     | <u>Pro cata %</u>    | Welkom Voorbeelduser Uitlogge             |
|----------------------------------------------------------------------------------------------------|----------------------------------------------------------------------------------------------------|---------------------------------------------------------------|----------------------------------------------------------|----------------------------------|----------------------|-------------------------------------------|
| Nieuw verzoek (Tijdvak (                                                                                                    | 01/01/2019 Tot en met 30/                                                                                            | 06/2019,EU-land v                                             | an terupgani Di                                          | itsland)                         |                      |                                           |
| Ondernaming en Tijdvak                                                                                                    | Nexue transacte                                                                                                    | Facturgegevens                                                | L                                                        | iverancier                       | Aarkooppap           | NITS Vezenden                             |
| Verzenden                                                                                                    |                                                                                                    |                                                               |                                                          |                                  |                      |                                           |
| In dit scherm kunt u  uw verzoek opsiaan en e een gelf bestand make het verzoek uerzenden                                                                 | i later bewerken<br>n van uw verzoek<br>naar de Reladingdienst                                                       |                                                               |                                                          |                                  |                      |                                           |
| A. Verzoek opslaan                                                                                                    |                                                                                                    |                                                               | B. Maak                                                  | een pdf van di                   | t verzoek.           |                                           |
| Als u uw verzoek nog niet wilt<br>Opgeslagen verzoeken kunt u<br>bewerkingt.<br>Verzoek opsiaan                                                           | verzenden, kunt u uw verzo<br>later aangessen. U vindt ze i                                                          | ek opslaan.<br>n het overzicht 'In                            | Maak een<br>Afdruki                                      | pot van dit verzi<br>ken         | oek voor uw egen a   | dministrabe.                              |
| Verzoek verzenden 1                                                                                                    |                                                                                                    |                                                               |                                                          |                                  |                      |                                           |
| Gegevens onderneming                                                                                                    | Voorbeeldhedrijf R V                                                                                                 |                                                               | Land van                                                 | teruggaal-                       | Duitsland            |                                           |
| Onuetbelastingnummer<br>verzoexer                                                                                                    | NL5/8321909801                                                                                                    |                                                               | Nummer v                                                 | erzoek:                          | 107219               |                                           |
| e-mailadres verzoeker-                                                                                                    | voorbeeld@bedrijf ni                                                                                                 |                                                               | Aantai tro                                               | nsadlies:                        | 1                    |                                           |
| Telefoornummer verzoeker:                                                                                                    | 0558943567                                                                                                    |                                                               | Tijdvak:                                                 |                                  | 01/01/2019 - 3       | 0/05/2019                                 |
|                                                                                                    |                                                                                                    |                                                               | Totaal btv                                               | rbedrag:                         | 30.00                |                                           |
|                                                                                                    |                                                                                                    |                                                               | Terug te v                                               | ragen btw-bedra                  | g: 30.00             |                                           |
| bir. 🕴 Cestuursletum                                                                                                    | Leveransier                                                                                                    | • Eestaarman                                                  | mer 🕴 Goes                                               | ianan 🕴 Bikwa                    | bedrag   Ten         | ış te vragen biy <del>ı</del> bedrag: 🛛 🕴 |
| 111177 16/04/2019                                                                                                    | Exectin Mobil                                                                                                    | DE1257                                                        | 1.1                                                      | 30.0                             | 0.0E U               | 2                                         |
| Totsal : 1 transacties<br>Verzoek verzenden Door en<br>in het EU-land:<br>• geen goederen of dien<br>• alleen goederen of die<br>• alleen bepaalde vrijge | deraan dese pagina op 'Vers<br>sten heeft geleverd of<br>roten heeft geleverd vaarow<br>telde vervoordiensten en daa | oek verzenden' te i<br>er de afnemer blav<br>armee samenhange | dikken, verklaart<br>moet betalen of<br>nde diensten hee | u dat de onderne<br>ft goloverd. | ming waarvoor u di   | t verzoek doet in het opgegeven tijdv     |
| U moet ten onrechte ontwarge<br>Let op! Per tijdvak mag u per                                                                                             | en bestragen terugbetalen.<br>BU-land maar 1 verzoek om 1                                                            | ieruggaaf doen. Co                                            | ntroleer voordat (                                       | i het verzoek ver                | zendt of het verzoet | i juist en volledig is.                   |

### Verzoek ingediend

Als u op 'Verzoek verzenden' hebt geklikt, ziet u een scherm met de bevestiging dat uw verzoek naar de Belastingdienst is gestuurd. Uw verzoek staat nu onder het tabblad 'Verzonden naar de Belastingdienst' dat u vindt onder 'Mijn verzoeken'. Wij controleren of u alle gegevens hebt ingevuld en of u btw kunt terugvragen. Ontbreken er gegevens? Wij beschouwen het verzoek dan als niet-ingediend. U krijgt hiervan bericht via e-mail. U moet hetzelfde verzoek volledig ingevuld opnieuw doen.

- Kunt u geen btw terugvragen? Wij sturen uw verzoek dan niet door aan de belastingdienst in het
   EU-land waar u btw terugvraagt. U ontvangt hiervan bericht. Uw verzoek vindt u dan in het overzicht
   'Afgewezen verzoeken'. U kunt bezwaar maken tegen deze beslissing.
- Is uw verzoek volledig en kunt u btw terugvragen? Dan sturen wij uw verzoek binnen 15 kalenderdagen door naar de belastingdienst in het EU-land waar u btw terugvraagt. U ontvangt hierover een e-mail van ons. Vanaf dat moment vindt u het verzoek in het overzicht 'Doorgestuurd naar EU-land'. U ontvangt bericht van de buitenlandse belastingdienst als uw verzoek daar is ontvangen. Dat gebeurt niet altijd rechtstreeks. Soms krijgt u de ontvangstbevestigingen via de Nederlandse Belastingdienst. De belastingdienst in het EU-land kan u vragen om aanvullende informatie.

Hebt u na het doorsturen van uw verzoek vragen over de afhandeling? Neem dan contact op met het EU-land waar u btw terugvraagt. De contactgegevens van de buitenlandse belastingdiensten vindt u op hun websites.

## 4.4 Correctie van een verzoek

U kunt u een verzoek dat u hebt verzonden of een verzoek dat is doorgestuurd naar een ander EU-land corrigeren. Controleer of het EU-land correctieverzoeken accepteert. U kunt alleen de laatste versie van een verzoek corrigeren. Uw correctieverzoek krijgt een nummer, het oorspronkelijke referentienummer verandert niet.

Om een verzoek te wijzigen, gaat u in het startscherm via 'Mijn verzoeken' naar 'Uw teruggaafverzoeken'. U klikt op het verzoek en vervolgens op de knop 'Correctieverzoek'.

| w teruggaafve   | rzoeken     |        |                                                                                                    |                 |       |               |             |                   |                |                    |
|-----------------|-------------|--------|----------------------------------------------------------------------------------------------------|-----------------|-------|---------------|-------------|-------------------|----------------|--------------------|
| esw verzoek     | in bew      | rerkin | g (18) Vetzo                                                                                                    | nden naar de Be | dasta | ngdienst (17) | Afgewe      | ten verzoeken (2) | Deorge<br>(56) | stourd mar EU-land |
| Overzicht Verzo | nden naar d | le Be  | lastingdienst                                                                                                    |                 |       |               |             |                   |                | 2                  |
| sont 5 💌 moer   | er pagina   |        |                                                                                                    |                 |       |               |             | Ga near pagina: [ | 1              | (4 Pagne(s)        |
| AP - 100640     | Monaco      | 1      | Datum verzoek:                                                                                                    | 22/05/2013      | 1     | Tijdvak: 01/1 | 10/2012 - 3 | 1/12/2012         |                |                    |
|                 |             |        |                                                                                                    |                 |       |               |             | Correctory        | nerzoek        | Bekijk verzoek >   |
| AP - 100641     | Monaco      | 1      | Datum verzoek:                                                                                                    | 22/05/2013      | 1     | Tijdvak: 01/) | 10/2012 - 3 | 1/12/2012         |                |                    |
| AP - 100642     | Monaco      | Ŧ      | Datum verzoek:                                                                                                    | 22/05/2013      | 1     | Tijdvak: 01/1 | 10/2012 - 3 | 1/12/2012         |                |                    |
| AP - 100643     | Monaco      | T      | Datum verzoek:                                                                                                    | 22/05/2013      | 1     | Tijdvak: 01/1 | 10/2012 - 3 | 1/12/2012         |                |                    |
|                 |             |        | Data and the second second sec | 22/05/2012      |       | Tithale 01/   |             |                   |                |                    |

| Uw teruggaafve       | rzoeken               |                                      |                            |                                  |
|----------------------|-----------------------|--------------------------------------|----------------------------|----------------------------------|
| keuw verzoek         | In bewerking (18)     | Verzonden naar de Belastingdienst (1 | 7) Afgewezen verzoeken (2) | Doorgestuurd naar EU-lan<br>(56) |
| Overzicht Door       | gestuurd naar EU-land |                                      |                            |                                  |
| oont 5 💌 invoer      | per pagina            |                                      | Ge neer pegine: 1          | (12 Pagina)                      |
| AP - 100043          | België   Datum ve     | erzoek: 11/04/2013   Tijdvak: 0      | 1/01/2013 - 31/03/2013     |                                  |
|                      |                       |                                      | Correctieverz              | Belgk verzoek >                  |
| AP - 100100          | België   Datum ve     | erzoek: 15/04/2013   Tądvałc 0       | 1/10/2012 - 31/12/2012     |                                  |
| AP - 100120          | België   Datum ve     | rzoek: 15/04/2013   Tjdvak: 0        | 1/07/2012 - 30/09/2012     |                                  |
| AP - 100121          | Kroatië   Datum v     | verzoek: 15/04/2013   Tijdvak:       | 01/10/2012 - 31/12/2012    |                                  |
| AP - 100140          | Belgë   Datum ve      | erzoek: 06/05/2013   Tgdvak: 0       | 1/10/2012 - 31/12/2012     |                                  |
| oonti tot 5 van56 wa | sarden.               |                                      |                            | 1 Voizende Leatete               |
| arria 2013 4 10      |                       |                                      |                            | @ Conversity 2013 Balanteendary  |

# 5 Overzicht teruggaafverzoeken

## 5.1 Startpagina 'In bewerking'

## Een verzoek bewerken

Als u op het startscherm op 'Mijn verzoeken' klikt en vervolgens op 'In bewerking' ziet u een lijst van verzoeken die nog niet verzonden zijn. U kunt nu nieuwe transacties toevoegen, transacties bekijken, eerder ingevoerde transacties corrigeren of verwijderen. Is uw verzoek volledig? Klik dan op de knop 'Verzenden' om het verzoek naar ons te sturen. Doet uw intermediair verzoeken voor u wilt u zelf een verzoek bewerken? Doe dit dan alleen in overleg met uw intermediair.

## Een transactie bewerken

Als u een transactie in de tabel hebt geselecteerd en op 'Wijzigen' klikt, komt u op een pagina waar u de gegevens van de transactie kunt bekijken. Door te klikken op de knoppen 'Vul de factuurgegevens of de gegevens van het invoerdocument in', 'Leverancier' en 'Aankoopgegevens' kunt u deze gegevens bewerken. Hebt u de gegevens gewijzigd? Klik dan op de knop 'Bewaar' voordat u op 'Terug' klikt.

**Let op!** De wijzigingen gaan verloren als u ze niet bewaart.

## 5.2 Startpagina 'Verzonden naar de Belastingdienst'

Als uw verzoek juist en volledig is ingevuld en u hebt het verzonden naar de Belastingdienst, vindt u het terug in het overzicht 'Mijn verzoeken' en dan 'Verzonden naar de Belastingdienst'.

|                                                                                                    | ienst                                                                                                    |
|----------------------------------------------------------------------------------------------------|----------------------------------------------------------------------------------------------------|
| erzoek om t                                                                                                    | ruggaaf van btw uit andere EU-landen                                                                                                    |
| inaf 1 januari 2010 i<br>eronder kunit u een<br>Ibben doorgestuurd<br>Jb riodig bij het invi                     | int u btw die aan u in rekening is gebracht alleen digitaal terugvragen.<br>ieuw verzoek indienen. Verzoeken die u nog niet hebt verzonden, vindt u onder "In bewerking". Verzoeken die u hebt ingediend of die wij<br>kunt u bekijken.<br>en? Klikt u dan in de <u>Toelichting Verzoek om teruozaaf van bitw uit andere EU-landen'</u>                                                                                                    |
| Uw teruggaafw                                                                                                    | rzoeken                                                                                                    |
| Neuw verzoek                                                                                                    | In Bewerking (16) Verzonden naar de Belaitingdienst (18) Afgewezen verzoeken (2) Doorgestaard naar EU-land                                                                                                    |
|                                                                                                    |                                                                                                    |
|                                                                                                    |                                                                                                    |
| Toont 5 M muce                                                                                                   | per pagna Ga naar pagnas 1 (4 Pagnas)                                                                                                    |
| Toord 5 minute<br>AP - 100561                                                                                    | per pagna Ga naar pagnas 1 (4Pagnad)<br>  Monaco   Datum verzoek: 16/05/2013   Tgdvak: 01/10/2012 - 31/12/2012                                                                                                    |
| Toont 5 Private<br>AP - 100561<br>AP - 100640                                                                    | ser pegna Ge near pegna: 1 (47egnet)<br>Monaco   Datum verzoek: 16/05/2013   Tędvak: 01/10/2012 - 31/12/2012<br>  Monaco   Datum verzoek: 22/05/2013   Tędvak: 01/10/2012 - 31/12/2012                                                                                                    |
| Toon( 5 Privoe<br>AP - 100561<br>AP - 100640<br>AP - 100641                                                      | per pegna       Ge near pegna: 1       (4/Pegnab)         Monaco       Datum verzoek: 16/05/2013       Tądvak: 01/10/2012 - 31/12/2012         Monaco       Datum verzoek: 22/05/2013       Tądvak: 01/10/2012 - 31/12/2012         Monaco       Datum verzoek: 22/05/2013       Tądvak: 01/10/2012 - 31/12/2012                                                                                                    |
| AP - 100561<br>AP - 100560<br>AP - 100640<br>AP - 100641<br>AP - 100642                                          | per pagna       Gainaer pagna: 1       (47agna);         Monaco       Datum verzoek: 16/05/2013       Tgdvak: 01/10/2012 - 31/12/2012         Monaco       Datum verzoek: 22/05/2013       Tgdvak: 01/10/2012 - 31/12/2012         Monaco       Datum verzoek: 22/05/2013       Tgdvak: 01/10/2012 - 31/12/2012         Monaco       Datum verzoek: 22/05/2013       Tgdvak: 01/10/2012 - 31/12/2012         Monaco       Datum verzoek: 22/05/2013       Tgdvak: 01/10/2012 - 31/12/2012                                                                                                    |
| AP - 100561<br>AP - 100561<br>AP - 100640<br>AP - 100641<br>AP - 100642<br>AP - 100643                           | per pegna       Ge near pegna: 1       [4#Pegna0x]         Monaco       Datum verzoek: 16/05/2013       Tędvak: 01/10/2012 - 31/12/2012         Monaco       Datum verzoek: 22/05/2013       Tędvak: 01/10/2012 - 31/12/2012         Monaco       Datum verzoek: 22/05/2013       Tędvak: 01/10/2012 - 31/12/2012         Monaco       Datum verzoek: 22/05/2013       Tędvak: 01/10/2012 - 31/12/2012         Monaco       Datum verzoek: 22/05/2013       Tędvak: 01/10/2012 - 31/12/2012         Monaco       Datum verzoek: 22/05/2013       Tędvak: 01/10/2012 - 31/12/2012                                                                                                    |
| Toord 8 Price<br>AP - 100561<br>AP - 100640<br>AP - 100641<br>AP - 100642<br>AP - 100643<br>Toort1 bot 5 van18 w | per pegna       Ge near pegna: 1       [44 Pegnabl]         Monaco       Datum verzoek: 16/05/2013       Tądvak: 01/10/2012 - 31/12/2012         Monaco       Datum verzoek: 22/05/2013       Tądvak: 01/10/2012 - 31/12/2012         Monaco       Datum verzoek: 22/05/2013       Tądvak: 01/10/2012 - 31/12/2012         Monaco       Datum verzoek: 22/05/2013       Tądvak: 01/10/2012 - 31/12/2012         Monaco       Datum verzoek: 22/05/2013       Tądvak: 01/10/2012 - 31/12/2012         Monaco       Datum verzoek: 22/05/2013       Tądvak: 01/10/2012 - 31/12/2012         Monaco       Datum verzoek: 22/05/2013       Tądvak: 01/10/2012 - 31/12/2012         Monaco       Datum verzoek: 22/05/2013       Tądvak: 01/10/2012 - 31/12/2012         wden.       Immozoli Immozoli Imm |

## Bekijk een verzonden verzoek

U wilt een (correctie)verzoek bekijken dat u naar ons hebt verzonden. In het overzicht 'Verzonden naar de Belastingdienst' selecteert u het verzoek dat u wilt bekijken. Klik daarna op 'Bekijk verzoek'. U kunt een afdruk maken van het verzoek door op 'Afdrukken' te klikken. Klik op 'Overzicht' om de gegevens van een transactie te bekijken.

## 5.3 Startpagina 'Afgewezen verzoeken'

U hebt uw verzoek verzonden naar de Belastingdienst. Wij hebben uw verzoek bekeken en vastgesteld dat u geen btw terug kunt vragen of dat in uw verzoek gegevens ontbreken. Wij sturen uw verzoek daarom niet door aan de belastingdienst in het EU-land waar u btw terugvraagt. U ontvangt hierover bericht. U kunt bezwaar maken tegen deze beslissing bij uw eigen belastingkantoor.

Op de startpagina kunt u via 'Mijn verzoeken' onder de knop 'Afgewezen verzoeken' zien om welke verzoeken het gaat. Als u op een afgewezen verzoek klikt, kunt u ook de reden lezen waarom een verzoek niet is doorgestuurd.

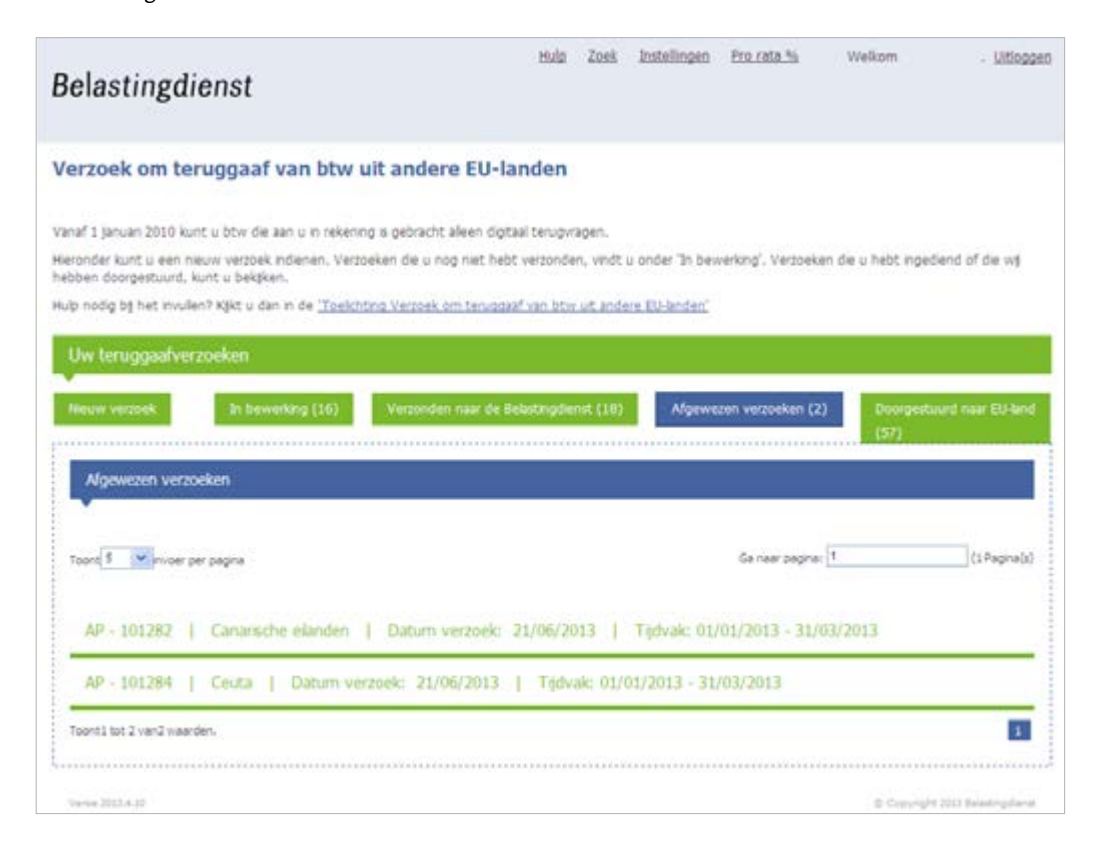

## 5.4 Startpagina 'Doorgestuurd naar EU-land'

Kunt u btw terugvragen? Dan sturen wij uw (correctie)verzoek binnen 15 kalenderdagen door naar de belastingdienst in het EU-land waar u btw terugvraagt. U ontvangt van de buitenlandse belastingdienst bericht als uw (correctie)verzoek is ontvangen. Op de startpagina kunt u via 'Mijn verzoeken' onder de knop 'Doorgestuurd naar EU-land' zien om welke verzoeken het gaat.

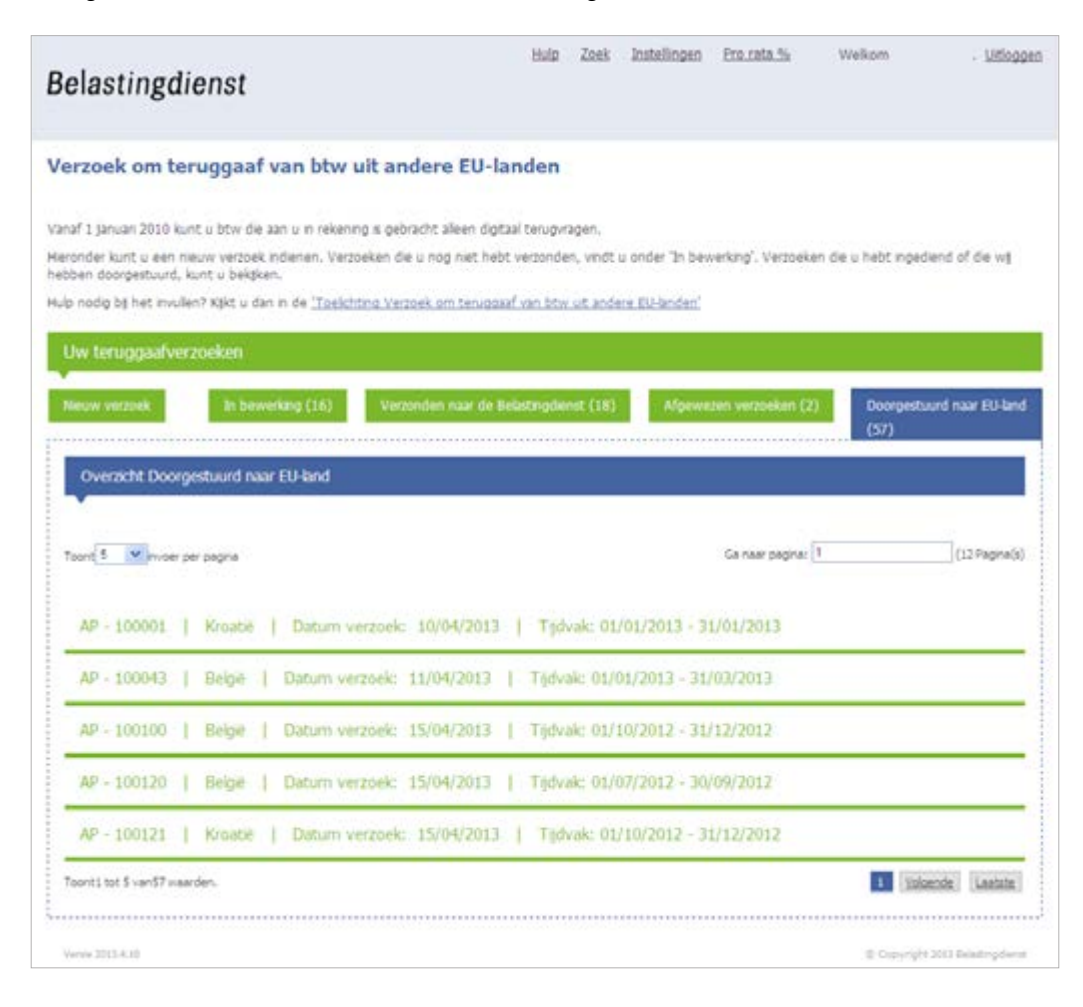

## 6 Zoekfunctie

## Zoekpagina

Als u bovenaan de startpagina op 'Zoek' klikt, komt u op de zoekpagina. U kunt zoeken op verzoek ID, land of tijdvak.

|                            |          |           | Hulp Zoe           | k Instellingen | Pro_rata.%        | Welkom Voorbeelduser | litioger |
|----------------------------|----------|-----------|--------------------|----------------|-------------------|----------------------|----------|
| elastingdiens              | st       |           |                    |                |                   |                      |          |
|                            |          |           |                    |                |                   |                      |          |
| Zoek                       |          |           |                    |                |                   |                      |          |
|                            |          |           |                    |                |                   |                      |          |
| Verzoek ID:                | Land: Al | ~         |                    |                |                   |                      |          |
|                            |          | -         |                    |                |                   |                      |          |
| lijdvak:                   | tec      | Zoek      |                    |                |                   |                      |          |
| Zoekresultant (0)          |          |           |                    |                |                   |                      |          |
|                            |          |           |                    |                |                   |                      |          |
| Toont 5 Vervoer per pagir  | 4        |           | 23                 | - 22           | Ga naar pagina: 1 | 1 (1 Pa              | gina(s)  |
| Omcetbelastingnummer       |          | 1 Tishrak | † Land             | † Nummer       | E Status:         | 0 Bekilken           | ¢        |
|                            |          | No m      | atching records fo | und            |                   |                      |          |
| Toont0 tot 0 van0 waarden. |          |           |                    |                |                   |                      | 1        |
|                            |          |           |                    |                |                   |                      |          |
|                            |          |           |                    |                |                   | © Grewight Bilant    |          |

Dit is een uitgave van Belastingdienst